### คู่มือรายละเอียดวิธีการใช้งานระบบการให้บริการ E-Service

๑. เปิดเว็บไซต์องค์การบริหารส่วนตำบลดงเค็ง <u>www.dongkeng.go.th</u> (ดังในรูปภาพ)

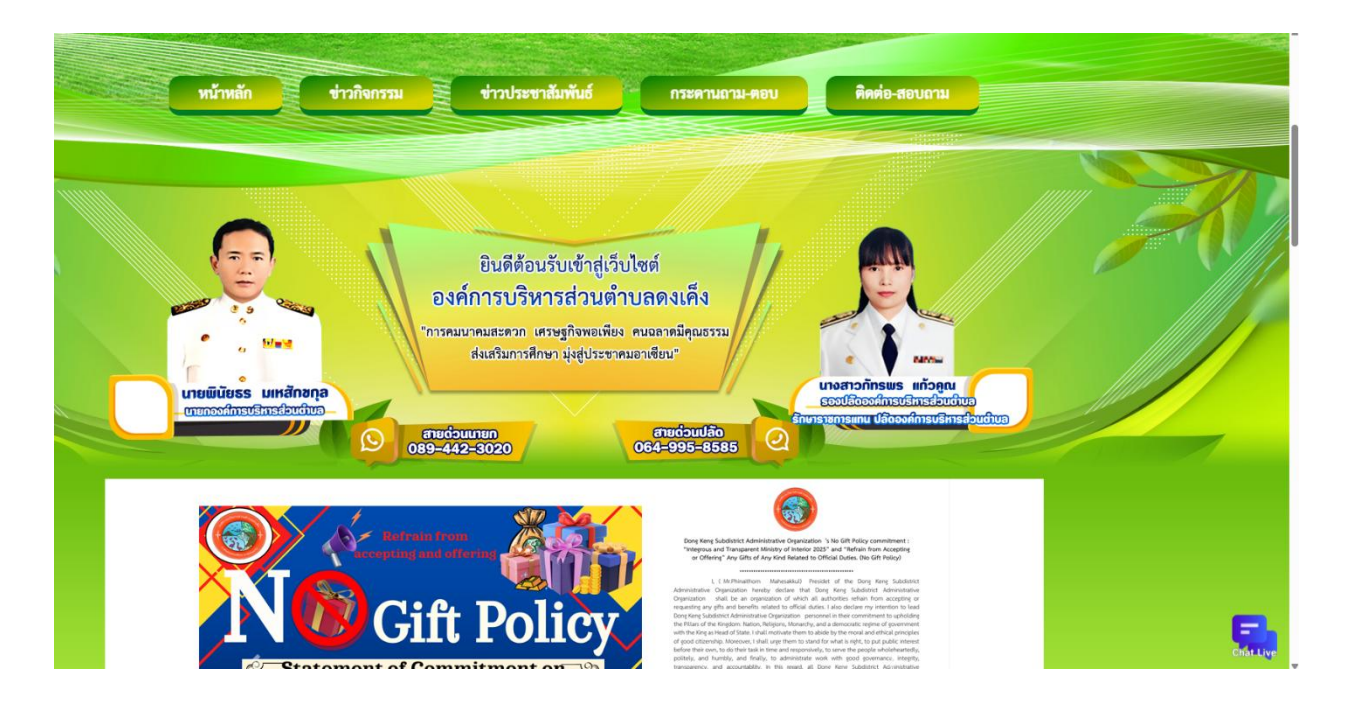

 ๒. เลือกหัวข้อแบนเนอร์ด้านขวามือ โดยเลื่อนลงมาด้านล่าง ชื่อแบนเนอร์ว่า " e-Service" (ดังในรูปภาพ)

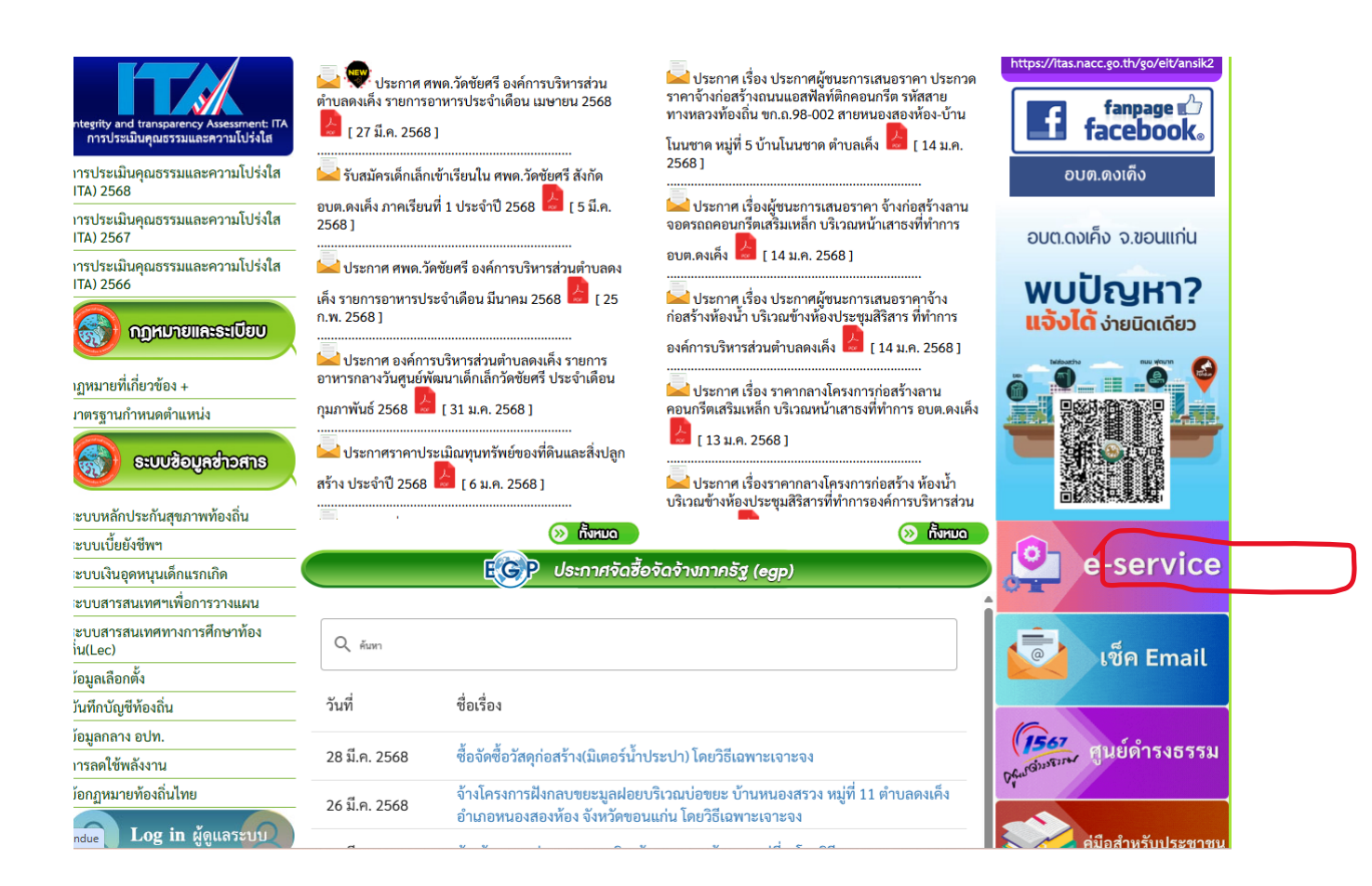

## ๓. เลือกเรื่องที่จะรับบริการที่วงสีแดงไว้ (ดังในรูปภาพ)

แบบยื่นคำร้องแจ้งซ่อมแซมระบบไฟ้ฟ้าสาธารณะ

จากนั้นให้ดำเนินการกรอกรายละเอียดข้อมูลต่างๆ ให้ครบถ้วนในแบบฟอร์มที่กำหนด

#### องค์การบริหารส่วนตำบลดงเคิง

บริการประชาชนแบบเบ็ดเสร็จ: One Stop Service

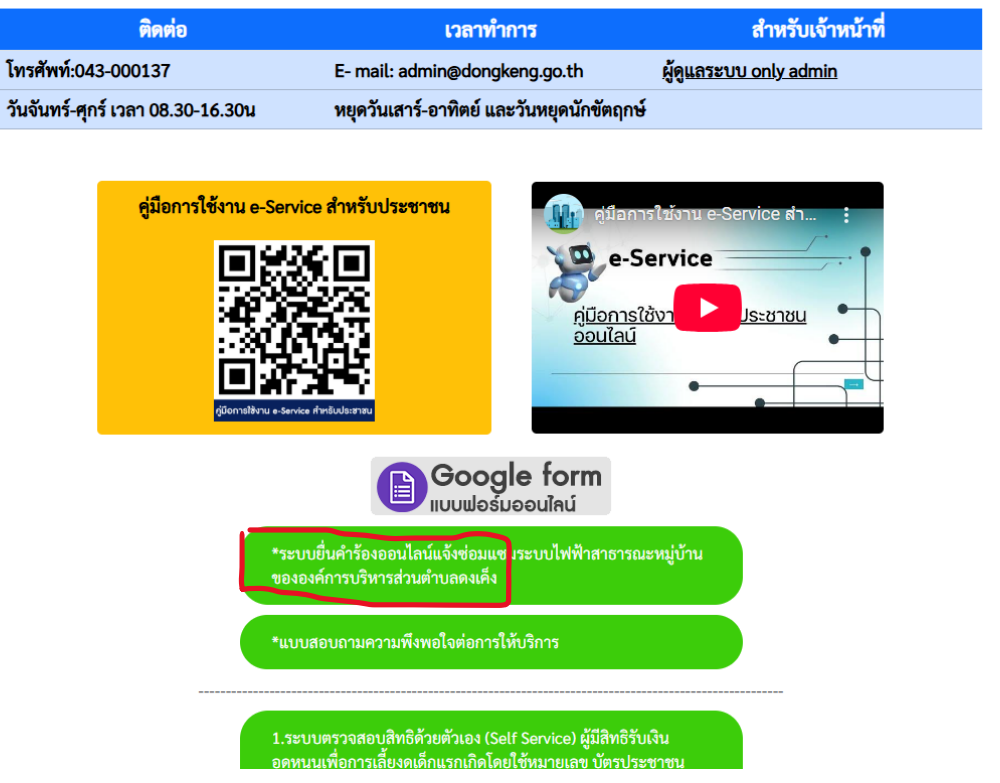

# ระบบยื่นคำร้องออนไลน์แจ้งช่อมแชม ระบบไฟฟ้าสาธารณะหมู่บ้านขององค์การ บริหารส่วนตำบลดงเค็ง

ระบบยื่นคำร้องออนไลน์แจ้งช่อมแชมระบบไฟฟ้าสาธารณะหมู่บ้านขององค์การบริหารส่วน ตำบลดงเค็ง

⊘

suraded87@gmail.com สลับบัญชี

🔀 ไม่ใช้ร่วมกัน

\* ระบุว่าเป็นคำถามที่จำเป็น

วัน/เดือน/ปี ที่ยื่นเรื่อง \*

วันที่

วว/ดด/ปปปป 🗖

### ชื่อ - นามสกุล หมายเลขโทรศัพท์ของผู้ยื่น \*

ศำตอบของคุณ

### หมายเลขโทรศัพท์ของผู้ยื่น \*

ศำตอบของคุณ

 ๔. เมื่อดำเนินการกรอกรายละเอียดข้อมูลครบถ้วนแล้ว ให้กดคลิกคำว่า "ส่ง" (ดังในรูปภาพ) เพื่อส่งรายละเอียด ข้อมูลให้กับเจ้าหน้าที่เพื่อตอบข้อมูลกลับหรือติดต่อกลับไป และให้บริการต่อไป

แบบยื่นคำร้องแจ้งซ่อมแซมระบบไฟ้ฟ้าสาธารณะ

|            | หมายเลขโทรศัพท์ของผู้ยื่น *                                                                                    |
|------------|----------------------------------------------------------------------------------------------------|
|            | ศำตอบของคุณ                                                                                                    |
|            |                                                                                                    |
|            | ที่อยุ่ของผู้ยื่น *                                                                                            |
|            | ศำตอบของคุณ                                                                                                    |
|            |                                                                                                    |
|            | *<br>จำนวนจุดบริเวณระบบไฟฟ้าสาธารณะหมู่บ้านขัดข้อง                                                             |
|            | ศำตอบของคุณ                                                                                                    |
|            |                                                                                                    |
|            |                                                                                                    |
|            | ระบุที่ตั้งระบบไฟฟ้าสาธารณะหมู่บ้านขัดข้อง *                                                                   |
|            | ศำตอบของคุณ                                                                                                    |
|            |                                                                                                    |
| $\bigcirc$ | ส่ง ล้างแบบฟอร์ม                                                                                               |
|            | ห้ามส่งรหัสผ่านใน Google ฟอร์ม                                                                                 |
|            | เนื้อหานี้มีได้ถูกสร้างขึ้นหรือรับรองโดย Google - <u>ข้อกำหนดในการให้บริการ</u> - <u>นโยบายความเป็นส่วนตัว</u> |
|            | Does this form look suspicious? <u>รายงาน</u>                                                                  |
|            | Google ฟอร์ม                                                                                                   |
|            |                                                                                                    |